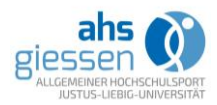

# Leitfaden zur Nutzung des digitalen Angebots "JLU-Pausenexpress"-Mixed über Cisco Webex Meetings

Allgemeine Hinweise:

- Die Anmeldung zum Kursangebot erfolgt einmalig auf der ahs-Homepage
- Der <u>wöchentliche</u> Login für das digitale Angebot erfolgt über den Link/ die Zugangsdaten auf der Buchungsbestätigung
- Der Livestream wird mit dem Tool *Cisco Webex Meetings* durchgeführt (alle Informationen zur Installation und Nutzung des Tools erhalten Sie ab Punkt 3)

### 1 Buchung des Kurses

Die Buchung der Kurse findet über die ahs-Homepage statt.

| Anmekleverfahren:                                                                                                    |                                                    |                                                                              |
|----------------------------------------------------------------------------------------------------|----------------------------------------------------|------------------------------------------------------------------------------|
| - Sie können den Pausenexpress <b>ohne</b> vorherige Buchung des ahs-Tickets (Grundgebühr) buchen.                                                                                                    |                                                    |                                                                              |
| <ul> <li>Zunächst meldet sich nur <u>ein/e</u> Teilnehmer/in stellvertretend f ür die B ürogemeinschaft (mind. 4 TN, max. 7<br/>TN) an.</li> </ul>                                                                                                    |                                                    |                                                                              |
| - Schnell sein, die Kurse sind rasch ausgebucht!                                                                                                    |                                                    |                                                                              |
| - Sie suchen sich einen der angebotenen Termine aus und gehen auf "Buchen".                                                                                                    |                                                    |                                                                              |
| <ul> <li>Geben Sie Ihre Kontaktdaten ein. (Schnell seint W</li></ul>                                                                                                    |                                                    |                                                                              |
| <ul> <li>Nach erfolgter Anmeldung durch die Stellvertreterin/ den Stellvertreter erh ält diese/r innerhalb von 24 Stunden per<br/>E-Mail ein Passwort.</li> </ul>                                                                                       |                                                    |                                                                              |
| <ul> <li>Dieses Passwort wird durch die Stellvertreterin/ den Stellvertreter an alle Personen der Bürogemeinschaft<br/>weitergeleitet.</li> </ul>                                                                                                    |                                                    |                                                                              |
| <ul> <li>Alle Teilnehmer/innen, die an dem ausgewählten Kurs teilnehmen wollen (min. 4, max. 7 Personen pro<br/>Bürogemeinschaft), müssen sich unter Angabe des Passworts individuell für die ausgewählte Pausenexpresseinheit<br/>anmelden.</li> </ul> |                                                    | * verbindliche Angaben<br>Essential Information                              |
| Ablauf "11 II-Pausenexpress" als diaitales Angebot                                                                                                    | Bitte geben Sie die<br>Please enter the data of th | Daten des Teilnehmers ein:                                                   |
| - Bitte seien Sie 5-10 Minuten vor Kursbeginn an Ihrem Platz, um die Vorbereitungen für die Kursteilnahme                                                                                                    |                                                    |                                                                              |
| vorzunehmen.                                                                                                    | Anrede:*                                           |                                                                              |
| - Klicken Sie auf den Link in Ihrer Buchungsbestätigung, um am digitalen "JLU-Pausenexpress" teilzunehmen.                                                                                                    | Title                                              |                                                                              |
| - Sollten Sie Cisco Webex noch nicht installiert/genutzt haben, folgen Sie bitte den Anweisungen unter: Nutzung Cisco                                                                                                    | Vorname:*<br>First Name                            |                                                                              |
| Webex                                                                                                    | Familienname:*                                     |                                                                              |
| - Hinweis: Steht an Ihrem Arbeitsplatz keine Webcam zur Verfügung, können Sie auch Ihr Smartphone oder ein Tablet                                                                                                    | Surname                                            |                                                                              |
| nutzen.                                                                                                    | Street No                                          |                                                                              |
| - Nach erfolgreicher Anmeldung können Sie am Kurs teilnehmen.                                                                                                    | PLZ Ort:*                                          |                                                                              |
| <ul> <li>Bitte stellen Sie zu Beginn des Kurses Ihr Mikrofon aus, um Störgeräusche zu vermeiden.</li> </ul>                                                                                                    | Zip Code+City                                      |                                                                              |
| - Optional können Sie die Kamera anschalten, damit Ihre KollegInnen Sie sehen können.                                                                                                    | Status                                             | ·                                                                            |
| Das Pausenexpress-Team des ahs freut sich auf Sie!                                                                                                    | Ihr Entgelt:                                       |                                                                              |
| Bei Fragen rund um den Pausenexpress schreiben Sie an:                                                                                                    | E-Mail:                                            |                                                                              |
| pausenexpress@ahs.uni-giessen.de                                                                                                    | E-mail Address                                     | Bitte geben Sie Ihre E-Mail Adresse an, damit wir Sie ggf. erreichen können. |
| oder rufen Sie an unter: 99-25320                                                                                                    | T-1-6                                              | Please enter your email address so we can reach you if necessary.            |
| Kursnr Details Tag Zeit Ort Zeitraum Leitung Preis Buchung<br>Digita-                                                                                                    | Phone number                                       |                                                                              |
| 0002101 les An- Mo 10:30-11:00 Webex 20.04<br>25.05. entgeltfrei buchen                                                                                                    |                                                    |                                                                              |

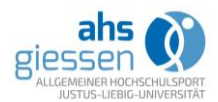

Nach Abschluss der Anmeldung erhalten Sie eine Buchungsbestätigung. Auf dieser finden sich an der Stelle des roten Kastens, die Zugangsdaten für den jeweiligen Livestream der Kurse. Nach Betätigung dieses Links, gelangen Sie direkt in den Livekurs. Die Zugangsdaten gelten für das gesamte Semester.

Durch die Anmeldung ist der gesetzliche Versicherungsschutz während des Livestreams gewährleistet.

| Justus-I                                                                   | Liebig-Universit                                                                                            | ät Gießen                                                                                                    | JUSTUS-LIEBIG-                                                                                                    |
|----------------------------------------------------------------------------|----------------------------------------------------------------------------------------------------|----------------------------------------------------------------------------------------------------|----------------------------------------------------------------------------------------------------|
| Allgeme                                                                    | iner Hochschulsp                                                                                            | oort                                                                                                    | GIESSEN                                                                                                    |
| (ugelberg 5<br>Tel: 0641-9                                                 | 8, 35394 Gießen<br>9-25321, Fax: 0641-99                                                                    | 25329                                                                                                    | Ū.                                                                                                    |
| Bestätig                                                                   | jung / Confirmation                                                                                         |                                                                                                    | 16. April 2020                                                                                                    |
| iebe Frau Monte                                                            | lusterfrau,<br>rfrau                                                                                        |                                                                                                    |                                                                                                    |
| Sie haben si<br>Iou have made                                              | ch verbindlich für das A<br>a a confirmed registration for                                                  | ngebot Nr. 0002101 angemeldet<br>offer no. 0002101.                                                                                                    |                                                                                                    |
| "Pausen                                                                    | express für Beschi                                                                                          | äftigte der JLU Digitales A                                                                                                    | Angebot"                                                                                                    |
| Buchungsni<br>Booking No                                                   | r: 0002101-003                                                                                              |                                                                                                    |                                                                                                    |
| Zeitraum:                                                                  | Digitales Sportprogra                                                                                       | mm ahs@home                                                                                                    |                                                                                                    |
| Termin:<br>Date                                                            | 20.04.2020 - 29.05.2                                                                                        | 020                                                                                                    |                                                                                                    |
|                                                                            | Mo 10:30-11:00                                                                                              | Webex                                                                                                    |                                                                                                    |
|                                                                            |                                                                                                    | Dieses Angebot ist für Sie ko<br>This offer is free for you.                                                                                                    | ostenfrei.                                                                                                    |
| Diese Anme<br>Feilnahme si<br>Jichtbildausi<br>vorzulegen.<br>Falls Angebo | idebestätigung ist gleich<br>tets zusammen mit Ihre<br>weis stets mitzuführen i<br>ote nicht ausreichend ge | zeitig Ihr persönliches Teilnahmet<br>m Studentenausweis/ Mitarbeiteri<br>und bei Verlangen der Kursleiterin<br>bucht werden, behalten wir uns d<br>Meeting-Link: | ucket und nicht übertragbar. Dieses ist bei der<br>nachweis sowie einem gültigen<br>/ dem Kursleiter bzw. den Ticket-Agents<br>leren Streichung vor. |
| Teilnah                                                                    | meticket                                                                                                    | Meeting-Kennne                                                                                                    | ummer:                                                                                                    |
| 0002101-                                                                   | 003                                                                                                    | Passwort;                                                                                                    |                                                                                                    |
| B-UNIG                                                                     |                                                                                                    |                                                                                                    |                                                                                                    |
| B-UNIG<br>Angebot:                                                         | Pausenexpress für<br>Beschäftigte der J<br>Angebot                                                          | LU Digitales                                                                                                    |                                                                                                    |
| B-UNIG<br>Angebot:<br>Zelt:                                                | Pausenexpress für<br>Beschäftigte der J<br>Angebot<br>Mo 10:30-11:00                                        | LU Digitales                                                                                                    |                                                                                                    |
| B-UNIG<br>Angebot:<br>Zeit:<br>gültig:                                     | Pausenexpress für<br>Beschäftigte der J<br>Angebot<br>Mo 10:30-11:00<br>20.04.2020 - 29.05                  | LU Digitales                                                                                                    |                                                                                                    |

Nutzen Sie Cisco Webex Meetings zum ersten Mal? Beachten Sie die Hinweise unter Punkt 3-6!

#### 2 Informationen zur Kursteilnahme

Generell sollten Sie darauf achten, dass Sie genügend Platz haben, um die Übungen ausführen zu können, der Untergrund nicht rutschig ist und Sie angemessene Kleidung tragen (rutschhemmende Schuhe, bequeme Kleidung, etc.).

Nehmen Sie an Bewegungsangeboten nur teil, wenn Sie sich gesund fühlen.

#### 3 Meeting-/Kurs-Teilnahme mit der App

Um dem Meeting/Kurs beizutreten, klicken Sie auf den Link in der Buchungsbestätigung (siehe Punkt 1 "roter Kasten") und installieren Sie, wenn möglich, die Datei Webex.exe (für Windows-Nutzende).

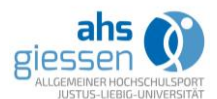

| e → e w<br>cisco Webex | U the https://uni-giessen.web | x.com/webappng/sites/uni-giessery/meeting/download/b621c161a8ba48799                                                                                                    |                                                               |
|------------------------|-------------------------------|----------------------------------------------------------------------------------------------------|---------------------------------------------------------------|
|                        |                               | hwahf Mithouch - Law - 9090 - 1-2-00 - 18-00 - 0 Somothern orderware Somothern folgende Data dimer: Contractions Somothern folgende Data dimer: Contractions Somothern folgende data dischem? | Symbol Downloads, und installeren Sie<br>die webex.exe-Datei. |
| Installier             | en Sie die (                  | die Zusammenarbeit.                                                                                                    | p und starten Sie                                             |

### 4 Meeting-/Kurs-Teilnahme mit dem Webbrowser

Sollten Sie keine Rechte haben, um Apps auf Ihrem Rechner zu installieren, können Sie auch mit Ihrem Webbrowser an einem Meeting/Kurs teilnehmen (siehe auch 5.). Wir empfehlen den Browser Firefox, Webbrowser wie Safari oder Internet Explorer werden nicht unterstützt.

| ← → C <sup>i</sup> & □ https://uni-giessen.we | bex.com/webappng/sites/uni-giessen/meeting/download/b621c161a8ba48799e | ∞ … ♡☆ ∥\ ⊡ \$* ≡                                                                                          |
|-----------------------------------------------|------------------------------------------------------------------------|----------------------------------------------------------------------------------------------------|
| unstallieren Sie die C                        | hwahf                                                                  | Kiicken Sie in der Symbolieiate auf das<br>Symbol Downloads, und installieren Sie<br>die webzer.exe-Datei. |
|                                               |                                                                        |                                                                                                    |

## 5 Meeting/Kurs beitreten

Bei der ersten Verwendung der App werden Sie nach dem Namen und einer E-Mail-Adresse gefragt. Geben Sie dort bitte Ihren Vor- und Zunamen (dieser wird dann auch im Meeting/Kurs angezeigt), Sie können optional ihre JLU-E-Mailadresse angeben, das muss aber nicht immer sein.

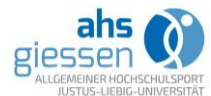

| O Cisco Webex Meetings |                                       | © × |
|------------------------|---------------------------------------|-----|
|                        | <b>hwahf</b><br>17:30 - 18:30         |     |
|                        | Geben Sie Ihre Daten ein              | -   |
|                        | Vollständiger Name                    |     |
| l                      | Weiter                                | ]   |
|                        |                                       |     |
|                        | Sie haben bereits ein Konto? Anmelden |     |
|                        |                                       |     |
|                        | cisco Webex                           |     |

Klicken Sie auf "Link öffnen" um den Meeting-Link mit der Webex-App zu starten. Sie werden in den Meeting-Raum geleitet.

| Cisco Webex Me       | eting  |             |
|----------------------|--------|-------------|
| Andere Anwendung aus | wählen | Durchsuchen |
|                      |        |             |
|                      |        |             |

**Mögliches Problem:** Falls das Meeting/der Kurs vom Gastgeber oder der Gastgeberin noch nicht gestartet wurde, müssen Sie es zu einem späteren Zeitpunkt wieder versuchen. Das Meeting öffnet sich nicht automatisch, wenn Sie die App offen haben.

#### 6 Meeting im Webbrowser öffnen

Sollten Sie nicht die Webex-App verwenden, sondern das Meeting über Ihren Webbrowser starten (ein Link hierzu finden Sie auf der Startseite, wenn der Browser unterstützt wird), sehen Sie folgende Ansicht:

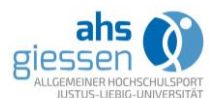

| Soll <b>uni-glessen.web</b><br>zugreifen dürfen?<br>Zugriff auf folgendes<br>Mikrofonarray (2- Re<br>Entscheidung merl | ex.com auf Ihr Mikrofon<br>Mikrofon erlauben:<br>altek(R) Audio) | Aktivieren Sie Diese Auswahl<br>speichern, damit dieses Fenster<br>beim nächsten Beitreten zum<br>Meeting nicht mehr angezeigt wird, |       |
|----------------------------------------------------------------------------------------------------|------------------------------------------------------------------|----------------------------------------------------------------------------------------------------|-------|
| Erlauben                                                                                                    | Nicht erlauben                                                   | Ск                                                                                                    |       |
|                                                                                                    |                                                                  |                                                                                                    |       |
|                                                                                                    |                                                                  | BT                                                                                                    |       |
|                                                                                                    |                                                                  | beitreten, können Sie wählen, wie                                                                                                    | Zurüc |
|                                                                                                    |                                                                  | eine Audio-Verbindung hergestellt<br>werden soll.                                                                                    |       |
|                                                                                                    |                                                                  |                                                                                                    |       |
| 51.0                                                                                                    | ideocustom vor                                                   | den des Computers für Audio                                                                                                    |       |

Oben können Sie das Mikrofon und die Kamera auswählen. Wenn Sie "Entscheidung merken" anwählen, müssen Sie es später nicht mehr eingeben.

**Mögliches Problem:** Es kann sein, dass die Windows Firewall (ggf. auch die MacOS-Firewall) einige Features der App blockiert. Wählen Sie "Zugriff zulassen" an.

|                                      | irewall blockiert                   | · · · · · · · · · · · · · · · · · · ·                                                    |
|--------------------------------------|-------------------------------------|------------------------------------------------------------------------------------------|
| (3)                                  | Name:                               | Firefox                                                                                  |
|                                      | Herausgeber:                        | Mozilla Corporation                                                                      |
|                                      | Pfad:                               | C:\program files\mozilla firefox\firefox.exe                                             |
| Die Blockierung diese<br>aufgehoben. | r App wurde be                      | reits für einen anderen Netzwerktyp vorgenommen bzw.                                     |
| Kommunikation von F                  | irefox in diesen                    | Netzwerken zulassen:                                                                     |
| Private Netzwe<br>für diesen Net     | erke, beispielsw<br>zwerktyp konfig | eise das Heim- oder Arbeitsplatznetzwerk. Die Firewall ist bereits<br>juriert.           |
| Öffentliche Ne<br>da diese Netzv     | tzwerke, z. B. i<br>verke oftmals g | n Flughäfen und Cafés (nicht empfohlen,<br>ar nicht oder nur geringfügig geschützt sind) |

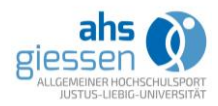

## 7 Im Meeting

Wenn das Meeting/der Kurs begonnen hat und Sie eintreten können, sehen Sie die folgende Ansicht:

| Q<br>Datei Bearbeiten Freigeben Anzeigen Audio Teilnehmer Meeting Hilfe | Cisco Webe                                 | c Meetings |       |                                                 | _ Ə ×<br>D Verbunden + |
|-------------------------------------------------------------------------|--------------------------------------------|------------|-------|-------------------------------------------------|------------------------|
| (o)                                                                     |                                            | 11         | 0 🖬 🔿 | ✓ Teilnehmer Q. Suche                           | .0                     |
|                                                                         |                                            |            |       | AGO ahs Giessen<br>Gastgeber, ich               | D I                    |
|                                                                         |                                            |            |       |                                                 |                        |
|                                                                         |                                            |            |       |                                                 |                        |
|                                                                         |                                            |            |       |                                                 |                        |
|                                                                         |                                            |            |       |                                                 |                        |
|                                                                         | Warten auf den Beitritt anderer Teilnehmer |            |       |                                                 |                        |
|                                                                         |                                            |            |       |                                                 |                        |
|                                                                         |                                            |            |       |                                                 |                        |
|                                                                         |                                            |            |       | v Chat 🙆                                        | 9                      |
|                                                                         |                                            |            |       |                                                 |                        |
| 1                                                                       | 2 3 4 5 6 7                                | 8          |       | Absenden an: Alle<br>Hier Chat-Nachricht eingeb | ien                    |
|                                                                         | 8 @ @ 0 @ 8 0 - 8                          |            |       |                                                 |                        |

- 1. Mikrofonfreigabe / Stummschalten während des Meetings
- 2. Kamerafreigabe / Kamera aus- und einschalten während des Meetings
- 3. Dateifreigabe
- 4. Teilnahmeliste ein-/ausschalten
- 5. Chatfunktion (ein-/ausschalten): Sie können einzelne Teilnehmende anschreiben, oder eine Nachricht an alle schreiben
- 6. Bei Audio- oder Videoproblemen können Sie über das Menü mit den drei Punkten ihre Einstellungen verwalten und anpassen, falls bspw. das falsche Mikrofon ausgewählt ist.
- 7. Mit dem roten Kreuz beenden Sie die Teilnahme an dem Meeting
- 8. Das kleine Video-Fenster in der Ecke ist Ihre Eigenansicht.
- 9. Chatfenster: wenn aktiv leuchtet der Button 5 blau
- 10. Teilnahmeliste: wenn aktiv leuchtet der Button 4 blau.
- 11. Hier gibt es eine Umschaltung der Ansicht (Toggle View). Sie können auswählen ob der/ die SprecherIn groß erschient und die anderen Teilnehmenden klein, oder ob alle Teilnehmende in einer Rasteransicht auftauchen.

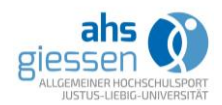

### 8 Weitere Informationen

Wir empfehlen, für Webex Meetings die Webex Meeting-App zu verwenden, gerade falls Sie erweiterte Funktionen, wie die Freigabe von Programmen oder Fenstern, nutzen wollen. Falls Sie mit mobilen Geräten an einem Meeting teilnehmen wollen, gibt es für Tablets und Smartphones die kostenlose Webex Meeting App für iOS und Android.

#### 9 Netiquette

Damit Webkonferenzen funktionieren können, müssen alle Beteiligten ein paar Dinge beachten. Hier haben wir ein paar davon zusammengestellt:

- Bitte seien Sie 5-10 Minuten vor Kursbeginn an Ihrem Platz, um die Vorbereitungen für die Kursteilnahme vorzunehmen.
- Steht an Ihrem Arbeitsplatz keine Webcam zur Verfügung, können Sie auch ihr Smartphone oder ein Tablet nutzen.
- Hinweise des HRZ zur Nutzung von *Cisco Webex Meetings*:
  - Bitte stellen Sie zu Beginn des Kurses Ihr Mikrofon aus, um Störgeräusche zu vermeiden.
  - Am besten LAN nutzen, also Netzwerk per Kabel. Sollte das nicht möglich sein, möglichst nahe an den Router gehen und alle anderen Verbindungen zu diesem Router durch andere Geräte (wenn möglich) unterbrechen.
  - Sind alle Programme außer dem Browser und dort alle anderen Tabs zu anderen Seiten beendet? Das gilt insbesondere für Programme/Fenster, die das Netzwerk nutzen: E-Mail-Programme, WhatsApp-Web, Messenger, Facebook, Media-Player etc.
  - Es kann passieren, dass plötzlich ein quietschendes Geräusch entsteht, das immer lauter wird. Es handelt sich dabei um eine Rückkopplung. Schalten Sie am besten direkt kurz Ihr Mikrofon aus.
- Optional können Sie die Kamera anschalten.
- Beachten Sie aber, dass das Ausschalten der Kamera die Belastung des Webkonferenzsystems verringert und Sie dadurch ungewollte Einblicke in die Wohnung vermeiden (Hinweis des HRZ)